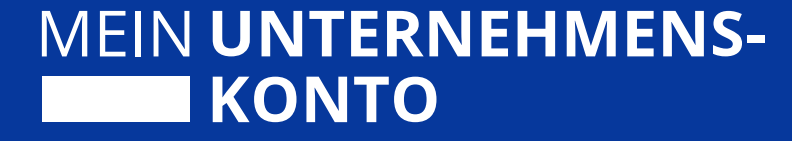

# Das bundesweit einheitliche Unternehmenskonto

Verknüpfung der handelnden Person – Anleitung am Beispiel Digitaler Bauantrag

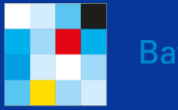

yerisches Staatsministerium für Digitales

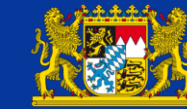

Bayerisches Landesamt für Steuern

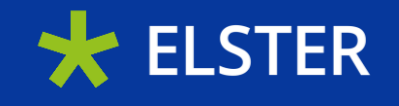

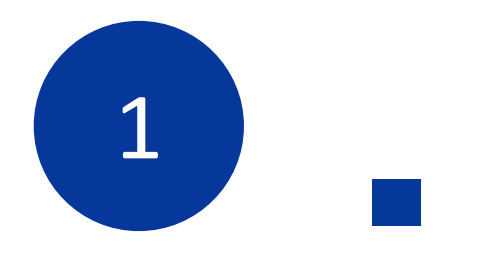

### Die Beantragung der relevanten ELSTER-Zertifikate

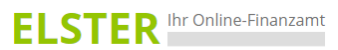

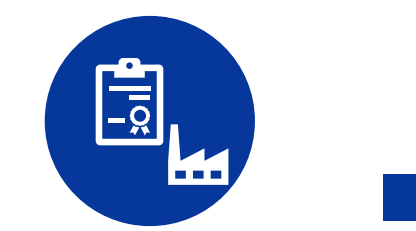

Beantragung eines oder mehrerer ELSTER-Organisationszertifikate unter <u>www.mein-</u> unternehmenskonto.de/registrierung;

Empfehlung: ein Benutzerkonto pro Mitarbeitendem

| MEIN UNTERNEHMENS-<br>KONTO                                                                                                    |  |
|----------------------------------------------------------------------------------------------------|--|
| Herzlich Willkommen bei der Registrierung für ein ELSTER-<br>Organisationszertifikat!                                                                                                    |  |
| Hier haben Sie die Möglichkeit, ein ELSTER-Organisationszertifikat zu beantragen. ELSTER-<br>Organisationszertifikate können sowohl für Mein ELSTER als auch für den Login über Mein Unternehmenskonto<br>verwendet werden. Nach der Registrierung erhalten Sie Ihre ELSTER-Zertifikatsdatei* mit der Sie Zugang zu<br>Ihrem Benutzerkonto erhalten. |  |
| So geht's                                                                                                    |  |
| 1. Registrierung                                                                                                    |  |
| Personliche<br>Daten<br>Aktivierungsdatten<br>@                                                                                                    |  |
| Das Finanzamt stellt Ihnen <b>Aktivierungsdaten</b> per E-Mail und per Post zu.                                                                                                    |  |
| 2. Zertifikat herunterladen 3. Login                                                                                                    |  |
|                                                                                                    |  |
| Sie geben Ihre Aktivierungsdaten ein und Jetzt können Sie sich mit Ihrer Zertifikatsdatei                                                                                                    |  |

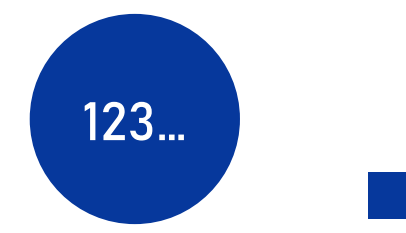

Angabe von > betrieblicher Steuernummer des Unternehmens
> Name, Vorname & Emailadresse der Zentralen Stelle

> Sicherheitsabfrage

Erhalt eines Registrierungsbriefs an Unternehmensadresse und Generierung des Zertifikats für den zuständigen Mitarbeitenden

#### Steuernummer der Organisation

Hier muss die Steuernummer der Firma, der Gesellschaft, des Vereins, der Institution, etc. verwendet werden, für die Sie die Registrierung durchführen. Das bedeutet, Sie müssen die Steuernummer eintragen, unter der beispielsweise die Umsatzsteuer-Voranmeldung oder die Lohnsteuer-Anmeldung beim Finanzamt eingereicht wird.

| Land         | Bitte Land auswählen                                |
|--------------|-----------------------------------------------------|
| Steuernummer | Bitte Land auswählen<br>Wo ist meine Steuernummer 3 |
| Finanzamt    | Wird automatisch ermittelt                          |

#### Ansprechpartner

| Anrede, Titel | Bitte auswählen ✓ Keine Angabe ✓ |
|---------------|----------------------------------|
| Name          | *                                |
| Vorname       | *                                |
| E-Mail        | * 3                              |

|                                                                                                    | ELSTER Ihr Online-Finanzamt | Hilfe 👔 Chat 🤿 Suchen                                                                                                    | Q Benutzerkonto erstellen Login |
|----------------------------------------------------------------------------------------------------|-----------------------------|----------------------------------------------------------------------------------------------------|---------------------------------|
|                                                                                                    | F                           | Personalisierung<br>Für wen ist die Registrierung bestimmt?                                                                                                    |                                 |
| Beantragung eines persönlichen<br>ELSTER-Zertifikats unter<br>www.elster.de durch den<br>entsprechenden Mitarbeitenden<br>(sofern dieser noch nicht über ein |                             | <ul> <li>Für mich (und gemeinsam veranlagten Partner)</li> <li>Diese Art der Registrierung wird für folgende Anwendungsfälle empfohlen:         <ul> <li>Sie möchten für sich (und ggf. Ihren Ehe- / Lebenspartner) Steuererklärungen und -anmeldungen abgeben</li> <li>Sie möchten Ihre persönlichen Lohnsteuerabzugsmerkmale abrufen</li> <li>Sie betreiben eine Photovoltaikanlage</li> </ul> </li> <li>Weitere Informationen ?</li> </ul> |                                 |
| solches verfügt)                                                                                                    | [                           | <ul> <li>Für eine Organisation (z. B. Arbeitgeber, Unternehmer, Verein, Verwaltung)</li> <li>&lt; Zurück</li> </ul>                                                                                                    |                                 |

#### Dateneingabe

Tragen Sie hier Ihre persönlichen Daten ein.

Antwort (max. 40 Zeichen)

\*

#### Persönliche Daten

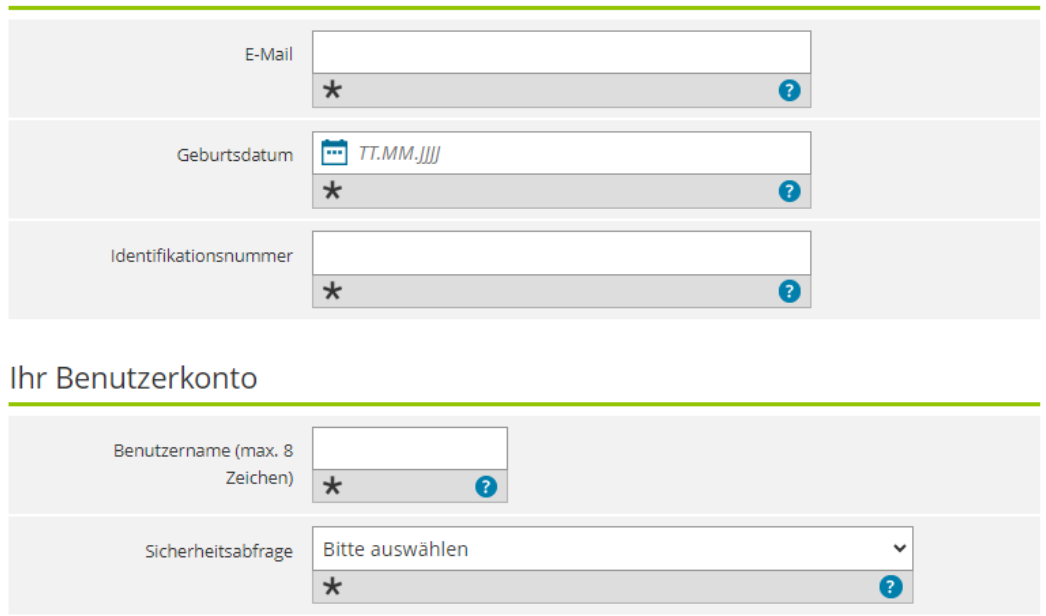

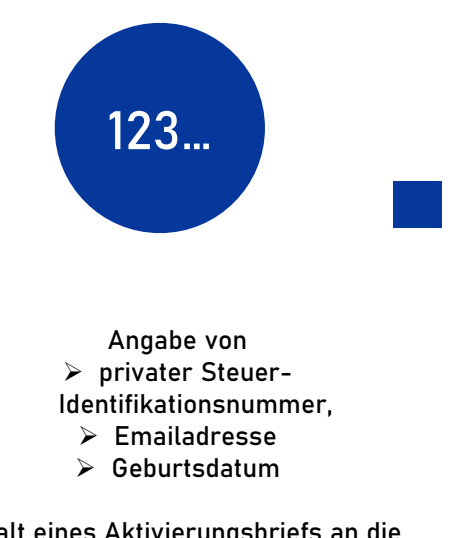

Erhalt eines Aktivierungsbriefs an die Privatadresse und Generierung des persönlichen Zertifikats des Mitarbeitenden

#### 6

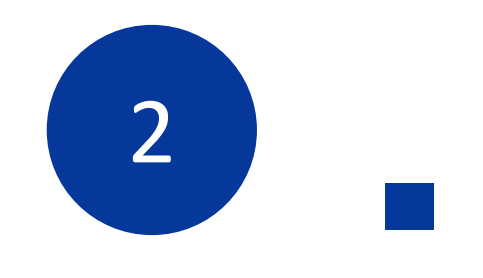

### Die Verknüpfung der handelnden Person

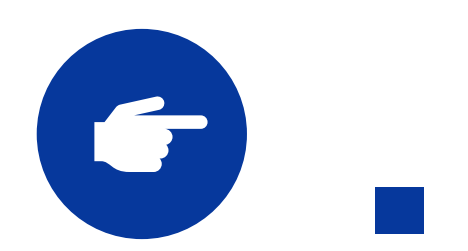

Login mit ELSTER-Organisationszertifikat unter www.mein-unternehmenskonto.de

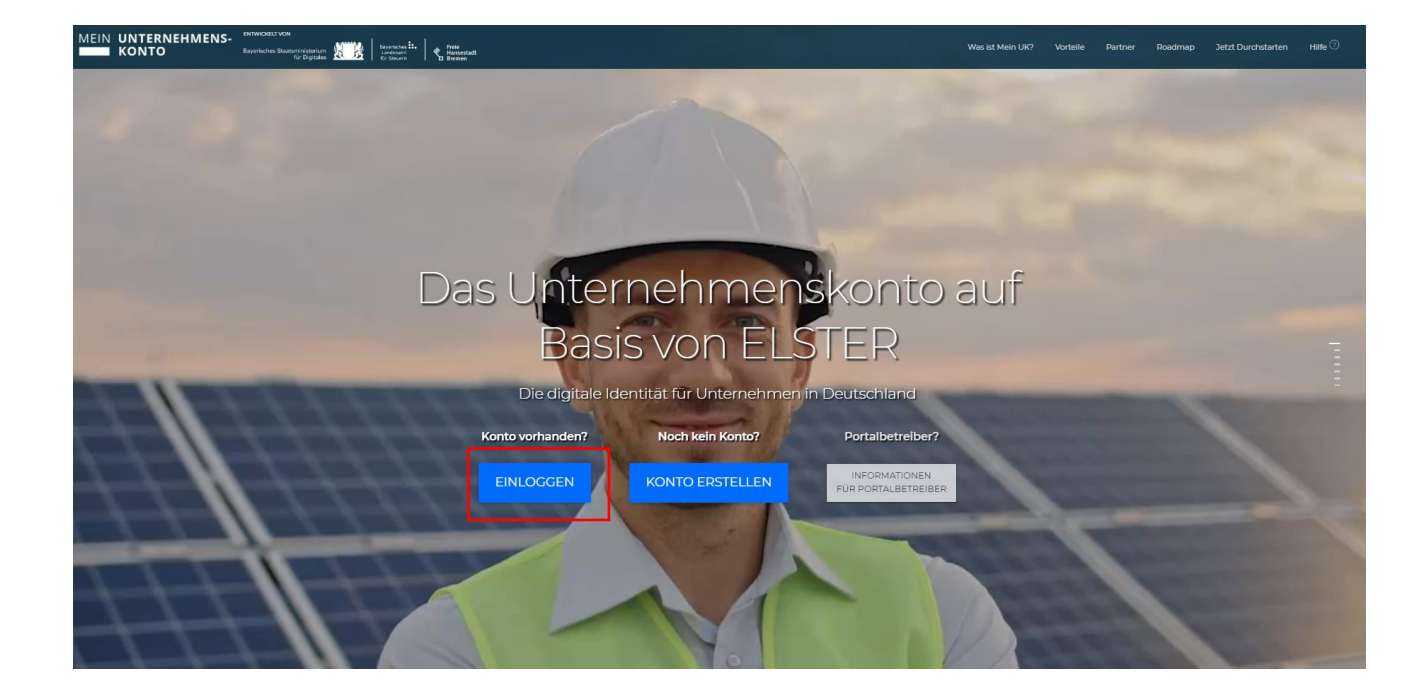

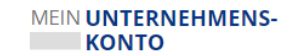

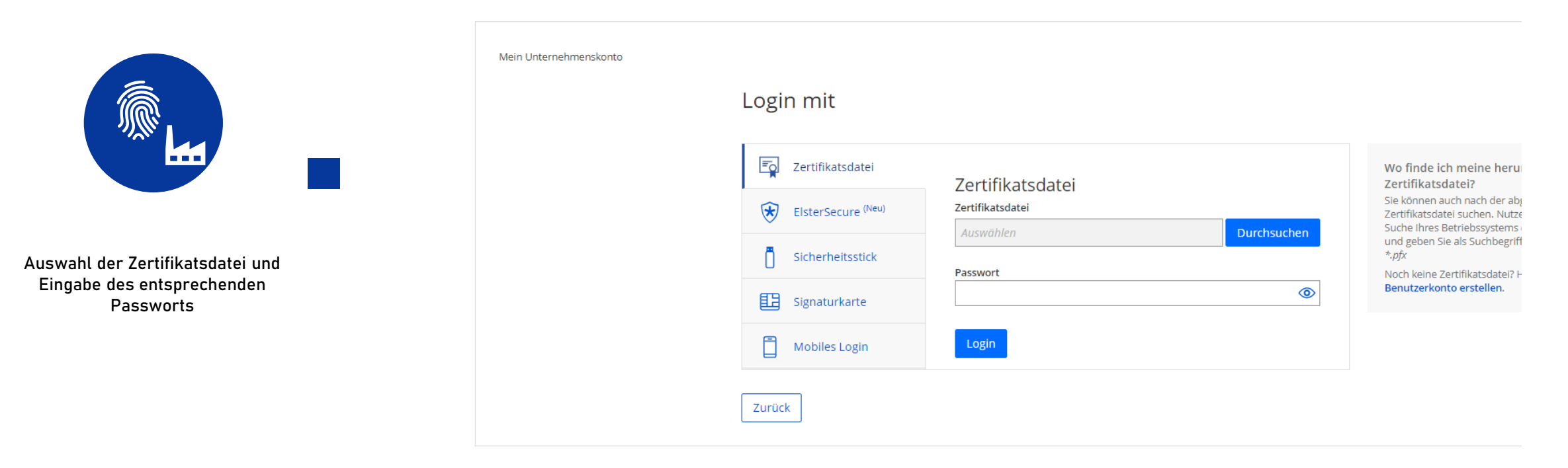

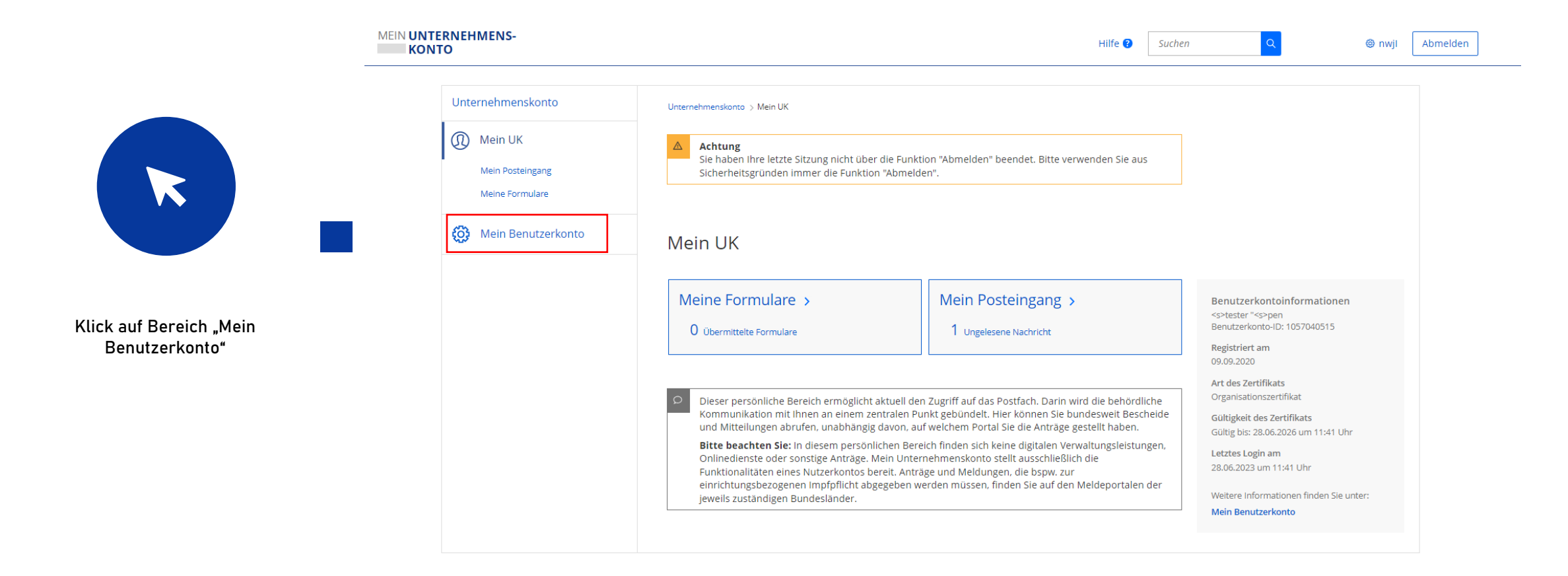

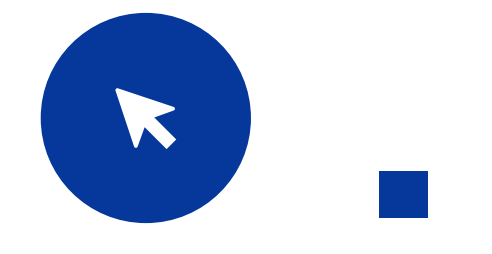

Klick auf "Persönliche Daten ergänzen"

| RNEHMENS-<br>O                                                                                                    |                                                                                                    | Hilfe 😢                                                                                                    | Suchen Q                                                                                                    | Ø nwjl                                       | [ |
|----------------------------------------------------------------------------------------------------|----------------------------------------------------------------------------------------------------|----------------------------------------------------------------------------------------------------|----------------------------------------------------------------------------------------------------|----------------------------------------------|---|
| Unternehmenskonto                                                                                                    | Unternehmenskonto > Mein Benutzerkonto                                                                                                    |                                                                                                    |                                                                                                    |                                              |   |
| Mein UK                                                                                                    |                                                                                                    |                                                                                                    |                                                                                                    |                                              |   |
| 💮 Mein Benutzerkonto                                                                                                    | Mein Benutzerkonto                                                                                                    |                                                                                                    |                                                                                                    |                                              |   |
| Meine Stammdaten<br>Loginverlauf<br>Persönliche Daten ergänzen<br>Passwort-Einstellungen<br>E-Mail-Einstellungen<br>Allgemeine Einstellungen<br>Login-Option ElsterSecure<br>hinzufügen | Meine Stammdaten ><br>Hier finden Sie die Stammdaten, die an eGovernment-<br>Dienste weitergegeben werden.<br>Persönliche Daten ergänzen ><br>Hier können Sie weitere personenbezogene Daten ergänzer                        | Loginverlauf ><br>Hier können Sie sehen, bei welchen eGovernment-<br>Diensten Sie sich zuletzt mit ihrem Benutzerkonto<br>angemeldet haben.                          | Benutzerkontoinform<br>Besitzer des Benutzerkon<br><s>tester "<s>pen<br/>Name des Benutzerkont<br/>nwjl<br/>Benutzerkonto-ID<br/>1057040515<br/>Weitere Informatione</s></s> | nationen<br>ntos<br>:os<br>en zum Zertifikat |   |
| Benutzerkonto für andere<br>eGovernment-Dienste deaktivieren                                                                                                    | Weitere Einstellungen                                                                                                    |                                                                                                    | Zertifikat gültig bis<br>28.06.2026 um 11:41 Uhr                                                                                                    | r                                            |   |
| Benutzerkonto löschen                                                                                                    | Alle weiteren Änderungen zu Ihrem Benutzerkonto kör<br>dorthin weitergeleitet. Aus Sicherheitsgründen ist für e<br>ELSTER-Zertifikat notwendig.<br>Nehmen Sie dort Anpassungen vor, so werden diese di<br>Unternehmenskonto. | nnen in Mein ELSTER durchgeführt werden. Sie werd<br>einige Funktionen dort ein zusätzlicher Login mit Ihre<br>lirekt in Mein ELSTER umgesetzt, gelten aber auch für | en<br>rm<br>r Mein                                                                                                    |                                              |   |

11

| -                                                                                                    | MEIN UNTERNEHMENS-<br>KONTO                                                                                             | Hilfe 🕄 Suchen Q 🐵 nwjl Abmelden                                                                                                    |
|----------------------------------------------------------------------------------------------------|----------------------------------------------------------------------------------------------------|----------------------------------------------------------------------------------------------------|
| Klick auf "Jetzt Daten aus<br>persönlichem Zertifikat auslesen" –<br>es kann immer nur ein ELSTER-<br>Organisationszertifikat mit einem<br>persönlichen ELSTER-Zertifikat<br>verknüpft werden | Persönliche Daten<br>ergänzen<br>Start<br>Daten aus persönlichem<br>Zertifikat auslesen<br>Persönliche Daten verknüpfen | Unternehmenskonto > Mein Benutzerkonto > Persönliche Daten ergänzen         Persönliche Daten ergänzen         Hier können Sie den Datenkranz Ihres Unternehmenskontos um weitere persönenbezogene Daten ergänzen. Sie können sohl der digitalen Beantragung von Verwaltungsleistungen an Behörden weitergegeben werden, Die hier getätigten Angaben sind freiwillig. Sie werden über einen Login mit Ihrem persönlichen ELSTER-zertfikat ausgelesen.         Name |
|                                                                                                    |                                                                                                    |                                                                                                    |

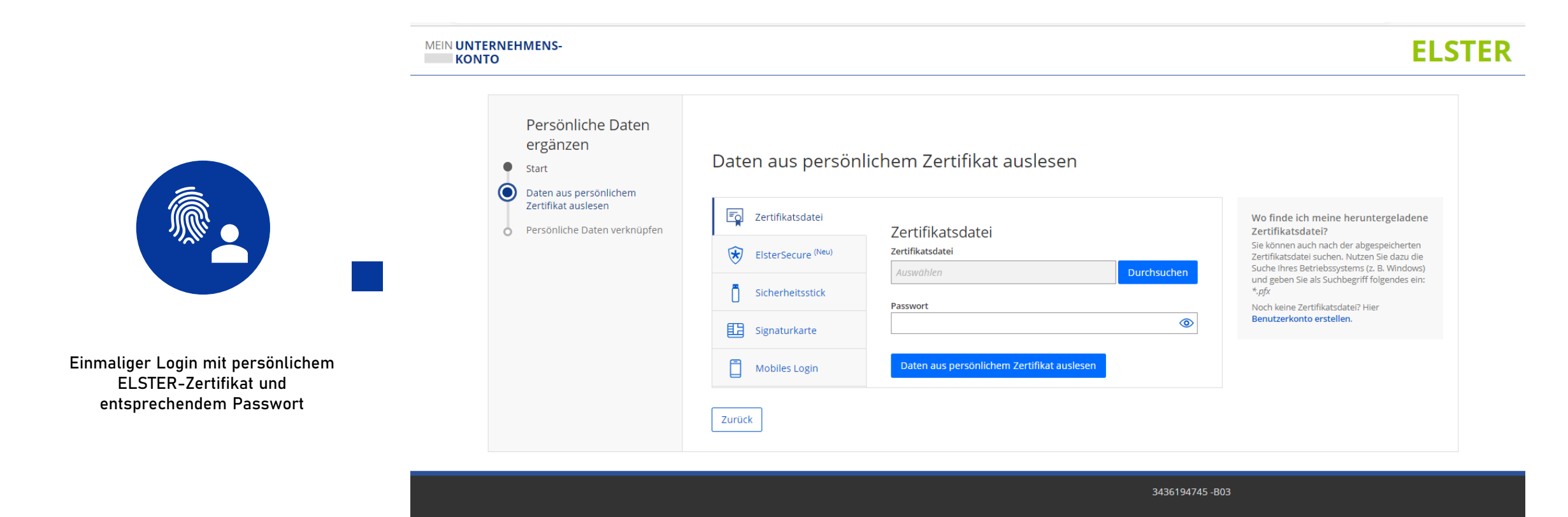

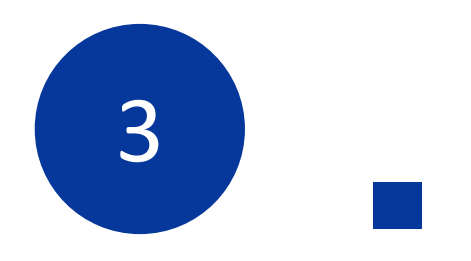

### Aufruf des Digitalen Bauantrags

Klicken Sie auf 🗲 Starten, um das Formular Schritt für Schritt online auszufüllen.

Sie können Ihr Anliegen anschließend online einreichen. Weitere Informationen erhalten Sie nach dem Ausfüllen.

Sie erhalten ein fertig ausgefülltes Dokument als PDF-Dokument für Ihre Unterlagen.

#### Vorgang fortsetzen

Sie können das nachfolgende Formular mit zuvor gespeicherten Angaben fortsetzen. Klicken Sie dazu auf 🗞 Datei zum Hochladen auswählen und suchen Sie die Datei mit den betreffenden Formulardaten auf Ihrem Computer.

Sie haben folgende Möglichkeit bzw. Möglichkeiten: Verwenden Sie eine .html-Datei, die Sie zuvor beim Unterbrechen des Formulars auf Ihrem Computer gespeichert haben.

Klicken Sie dann auf 🔶 Starten.

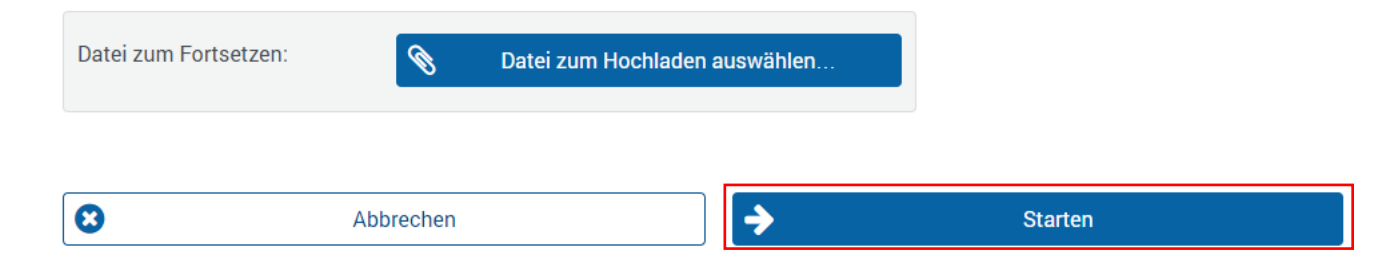

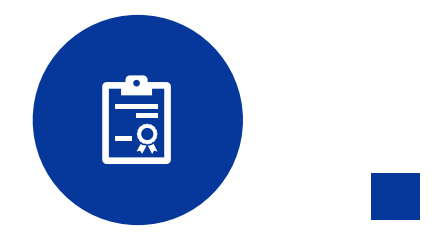

Aufruf des Digitalen Bauantrags der zuständigen unteren Bauaufsichtsbehörde und Klick auf "Starten"

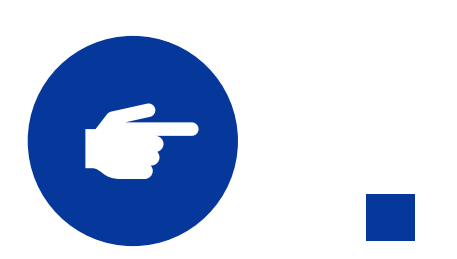

Anmelden mit "Mein Unternehmenskonto"

#### Anmeldung

Bitte melden Sie sich über Mein Unternehmenskonto oder mit Ihrer BayernID an.

Mein Unternehmenskonto

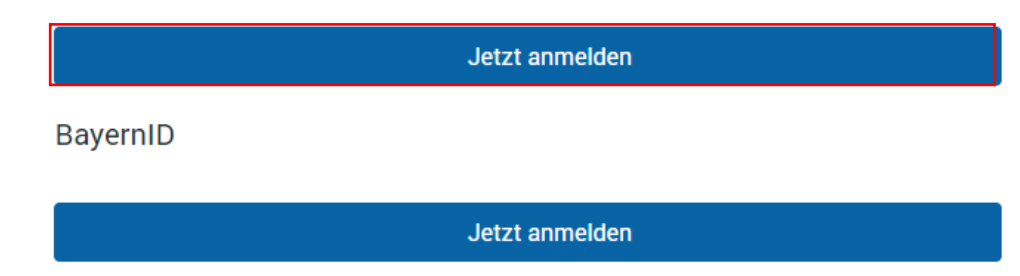

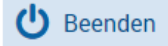

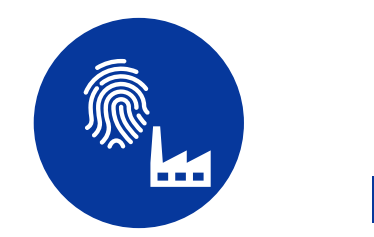

Auswahl des ELSTER-Organisationszertifikat (mit hinterlegten persönlichen Daten) und Eingabe des entsprechenden Passworts

| Login erfolgt für:            | Login mit                     |                  |             |  |
|-------------------------------|-------------------------------|------------------|-------------|--|
|                               | Zertifikatsdatei              | Zertifikatsdatei |             |  |
| Der Bayerische Antragsmanager | ElsterSecure <sup>(Neu)</sup> | Zertifikatsdatei |             |  |
|                               | Sicherheitsstick              | Auswanien        | Durchsuchen |  |
|                               | Signaturkarte                 |                  | ۲           |  |
|                               | Mobiles Login                 | Login            |             |  |
|                               | Zurück                        |                  |             |  |

#### MEIN UNTERNEHMENS-KONTO

3436194745 -B05

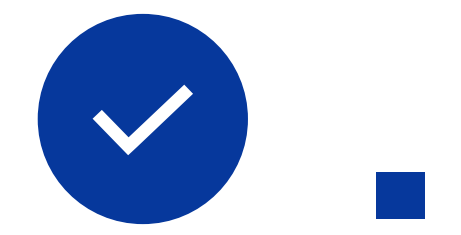

Bestätigung der Datenweitergabe inkl. Entscheidung, ob Angaben zur handelnden Person getätigt werden sollen

#### Bestätigung der Datenweitergabe

Bitte bestätigen Sie Ihr Einverständnis mit der Weitergabe der unten stehenden personenbezogenen Daten an Referenzportal. Es werden nur diejenigen Daten übermittelt, die zum Zwecke des Nachweises Ihrer oder der Identität der Organisation, für die Sie handeln, erforderlich sind. Dies sind ausschließlich die unten stehenden Informationen. Sollten die Angaben nicht korrekt sein, wenden Sie sich bitte unter Angabe der Ihnen unten angezeigten Steuernummer an Ihr Finanzamt.

Für eine Änderung der Adresse können Sie bei Mein ELSTER eine Änderung der Adresse 🗗 beantragen.

#### Herkunft der Daten

Steuernummer (wird nicht weitergegeben) 9299093331749

Herkunft der Daten Finanzamt

#### Angaben zum Unternehmen

Firmenname RedBox Communications

Anschrift Königsberger Straße 808, 66954 Müncheberg, Deutschland

#### Angaben zur handelnden Person

Persönliche Daten weitergeben

Name Mustermann

Vorname Max

Geburtsdatum XX.XX.XXXX

## Der Prozess im Überblick

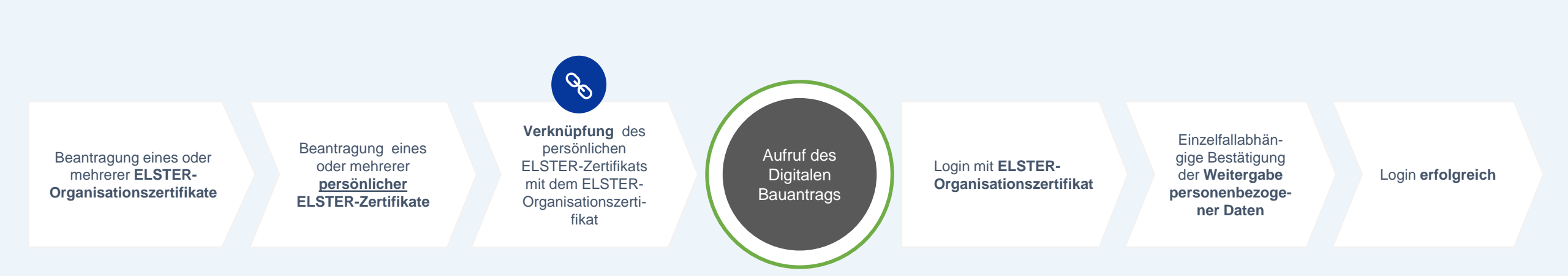